## How do I order a lab on my iPhone?

07/24/2024 4:10 pm EDT

In the EHR app on your iPhone, you can order lab tests just as you would with the browser EHR or iPad.

## Labs can be accessed through the patient menu (

**≞**≡

) in the appointment window or by searching for the patient. Select **Labs** to start the order.

|        | 11:12 🛷               |                 |
|--------|-----------------------|-----------------|
| <      | Patients Patient Info | rmation≡        |
|        | Patient               |                 |
|        | O Patient Information |                 |
|        | Patient History       |                 |
| 7      | Face Sheet            |                 |
| 2      | 📰 Timeline            |                 |
|        | Problems              | 7               |
| 1      | ◇ Medications         | 26              |
| <<br>< | Allergies             | NKDA 3          |
| F      | ∐ Labs                |                 |
|        | ↔ Vitals              |                 |
| ŀ      | Patient Flags         |                 |
| 1      | Appointment List      | ,               |
| E      | 🖧 Family History      | ו<br>r          |
|        | 🛃 Growth Charts       | 5               |
|        | Fatient Tasks         | 1               |
|        | Communication Hist    | ory             |
|        | Actions               |                 |
| Арр    | Send eRx              | s lasks Account |

A list of your previously ordered labs will appear. To send a new lab test, tap on the (

)button in the upper right-hand corner of the page.

| 11:57 <i>-</i> 7 |      |       |             | •II 🗢 🗖 |
|------------------|------|-------|-------------|---------|
| Close            |      | La    | abs         | +       |
| Filter           |      |       |             |         |
| Status           | Docs | Tests | Date Modifi | ed      |

A form will appear that allows you to fill out the details of your lab order. Here you will need to enter who to bill, the specimen collection date, any ICD-10 codes, notes, your office, and the name of the lab to send to.

| ose                                                                                                    | ose Image: Submit   Lab Details ICD Codes (5)   no to Bill Insurance >   nd to PSC Image: Submit   ent Service Center Image: Submit   lection Date April 28, 2022 >   ecimen 11:57 AM EDT >   lection Time Dr. James Smith >   ice Office 1 >   count Sample Lab - sample >   ter Image: Submit Sample Lab - sample >                                                                                                    | :58 ୶                             | ul ≎ I              | D'  | 11:58 🗗           |                                    |         |             | <b>_</b> )• | 1 | 1:59 <i>4</i> |                    |  |
|----------------------------------------------------------------------------------------------------|----------------------------------------------------------------------------------------------------|-----------------------------------|---------------------|-----|-------------------|------------------------------------|---------|-------------|-------------|---|---------------|--------------------|--|
| Lab Details ICD Codes (5) Tests     Insurance >     Insurance >        Insurance >        Insurance >                                                                   Indentified Operation Date   Indentified Operation Date   Indentified Operation Date   Indentified Operation Date   Indentified Operation Date   Indentified Operation Date   Indentified Operation Date   Inde | Lab Details ICD Codes (5) Tests     Lab Details ICD Codes (3)     Insurance >     end to PSC     atlent Sarvice Center     ICD-10 CODES     ICD-10 CODES <td>Close</td> <td>ැීි \Xi Subn</td> <td>nit</td> <td>Close</td> <td>ţ</td> <td>≔</td> <td>Subn</td> <td>nit</td> <td>c</td> <td>lose</td> <td>Ę</td> <td></td> | Close                             | ැීි \Xi Subn        | nit | Close             | ţ                                  | ≔       | Subn        | nit         | c | lose          | Ę                  |  |
| tho to Bill Insurance >   end to PSC IncD-10 CODES   becimen April 28, 2022 >   ollection Date April 28, 2022 >   oblection Time 11:57 AM EDT >   ordering Provider Dr. James Smith >   ffice Office 1 >   ccount Sample Lab - sample >   ote ICD-9 CODES                                                                                                    | the to Bill Insurance >   end to PSC Image: CD-10 CODES   pecimen April 28, 2022 >>   pecimen 11:57 AM EDT >>   ollection Time 11:57 AM EDT >>   ordering Provider Dr. James Smith >>   ffice Office 1 >   ccount Sample Lab - sample >>   ote   (D-9 CODES                                                                                                    | Lab Details                       | ICD Codes (5) Tests |     | Lab Details       | ICD Codes (3)                      |         | Tests       |             |   | Lab Details   | ICD Codes (3)      |  |
| Ind to PSC   ieerimen   ecimen   Marril 28, 2022 >   ieerimen   illection Time   11:57 AM EDT >   dering Provider   Dr. James Smith >   fice   Office 1 >   count   Sample Lab - sample >   ite ite ite                                                                                                    | Ind to PSC   ieerimen   ecimen   Marril 28, 2022 >   ielection Time   11:57 AM EDT >   ielering Provider   Dr. James Smith >   fice   Office 1 >   count   Sample Lab - sample >   ite ite ite ite ite                                                                                                    | ho to Bill                        | Insurance           | >   | ICD-10 CODES      |                                    | m       | <b>√</b> ∟) | +           |   | Edit          |                    |  |
| ecimen April 28, 2022 >>   ecimen 11:57 AM EDT >>   illection Time 11:57 AM EDT >>   dering Provider Dr. James Smith >>   fice Office 1 >>   count Sample Lab - sample >>   ICD -9 CODES                                                                                                    | ecimen April 28, 2022 >   ecimen 11:57 AM EDT >   lection Time 11:57 AM EDT >   dering Provider Dr. James Smith >   fice Office 1 >   count Sample Lab - sample >                                                                                                    | nd to PSC<br>tient Service Center |                     |     | N39.0 Chronic ur  | inary tract infection              | disorde | er)         | ×           | 1 | 322000 -      | Comp. Metabolic Pa |  |
| pecimen 11:57 AM EDT >   ollection Time 11:57 AM EDT >   rdering Provider Dr. James Smith >>   ffice Office 1 >   ccount Sample Lab - sample >   ote                                                                                                    | pecimen 11:57 AM EDT >   ollection Time 11:57 AM EDT >   rdering Provider Dr. James Smith >   ffice Office 1 >   ccount Sample Lab - sample >   ote   (disorder) (a) (b) (c) (c) (c) (c) (c) (c) (c) (c) (c) (c                                                                                                    | pecimen<br>ollection Date         | April 28, 2022      | >   | M41.20 Idiopathi  | c scoliosis AND/OR                 |         |             | ×           |   | (             |                    |  |
| Ordering Provider Dr. James Smith >   Office Office 1 >   IcD-9 CODES III                                                                                                    | Drdering Provider     Dr. James Smith >       Office     Office 1 >       Account     Sample Lab - sample >       Note     ICD-9 CODES                                                                                                    | Specimen<br>Collection Time       | 11:57 AM EDT        | >   | kyphoscoliosis (c | disorder)<br>le environmental alle | raies   |             |             | 2 | 004259        | ТСН                |  |
| office     Office 1     ICD-9 CODES       iccount     Sample Lab - sample       hote                                                                                                    | office 1 >       ICD-9 CODES         iote       ICD-9 CODES                                                                                                    | ordering Provider                 | Dr. James Smith     | >   | (disorder)        |                                    | 9.00    |             | ×           | 2 | 004239        | 131                |  |
| Noce Sample Lab - sample >>                                                                                                    | Account Sample Lab - sample ><br>Note                                                                                                    | Office                            | Office 1            | >   | ICD-9 CODES       |                                    | Ŵ       | •           | +           |   |               |                    |  |
| lote                                                                                                    | lote                                                                                                    | ccount                            | Sample Lab - sample | >   |                   |                                    |         |             |             |   |               |                    |  |
|                                                                                                    |                                                                                                    | lote                              |                     |     |                   |                                    |         |             |             |   |               |                    |  |
|                                                                                                    |                                                                                                    |                                   |                     |     |                   |                                    |         |             |             |   |               |                    |  |
|                                                                                                    |                                                                                                    |                                   |                     |     |                   |                                    |         |             |             |   |               |                    |  |
|                                                                                                    |                                                                                                    |                                   |                     |     |                   |                                    |         |             |             |   |               |                    |  |
|                                                                                                    |                                                                                                    |                                   |                     |     |                   |                                    |         |             |             |   |               |                    |  |
|                                                                                                    |                                                                                                    |                                   |                     |     |                   |                                    |         |             |             |   |               |                    |  |

| Add to Favorites | Add to Favorites | Add to Favorites |
|------------------|------------------|------------------|
|                  | - 4 /            |                  |

You can access your Favorite labs by tapping the (

## \*≡

) icon. Your saved favorites will appear in another window for you to select. To add a lab to your favorites select **Add to Favorites**.

| 11:59 🗸                | .ul 🗢 💷              |
|------------------------|----------------------|
| Close                  | 한 표표 Submit          |
| Lab Details ICD Cod    | des (3) Tests        |
| Edit                   | +                    |
| 1 322000 - Comp. Metal | bolic Pa 1 Questions |
| Y                      |                      |
| 2 004259 - TSH         | 0 Questions          |

| Q Search Fav                       | orite Lab Order                             |
|------------------------------------|---------------------------------------------|
| 12705: BMP a<br>Bill to: insurance | nd TSH<br>Tests: Comp. Metabolic Panel (14) |
| 8383: BMP ar                       | nd TSH                                      |

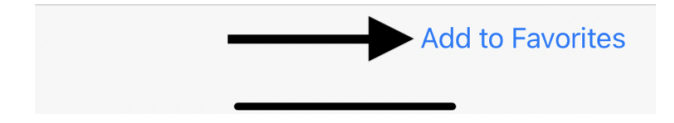

After everything is filled out, select **Submit** to send your lab order. To verify that your lab was sent, you may select **Lab** from your patient chart to check that the lab you sent is now on that list.

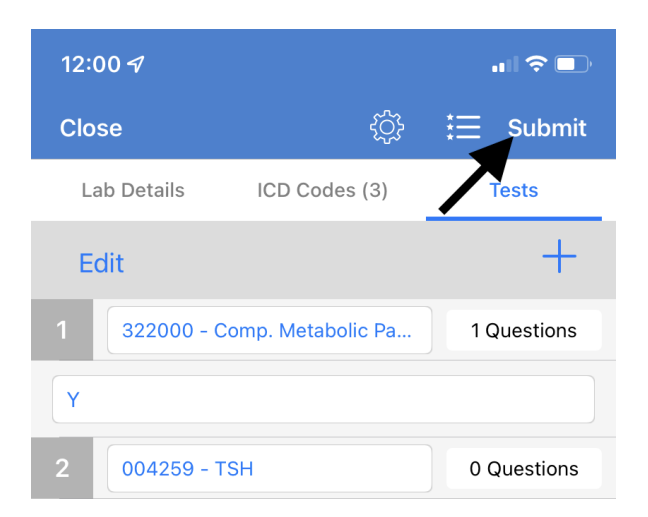

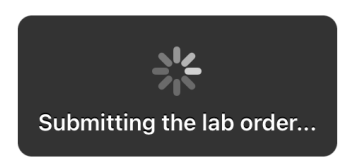

Add to Favorites